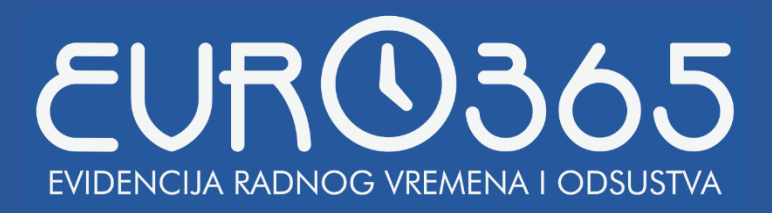

# UPUTSTVO ZA KORIŠTENJE APLIKACIJE

# EVRO365

# **PRIJAVE/ODJAVE SA TERMINALA**

Putem ove forme moguće je pregledati prijave/odjave , odnosno tok događaja na nivou terminala. Na lijevoj strani se nalazi brza pretraga, putem koje je moguće filtrirati tražene osobe i željeni vremenski period, te terminal za koji se pretražuju prijave.

| Prijave/odjave sa termina | ala                     |              |                |                   |                  |                     |
|---------------------------|-------------------------|--------------|----------------|-------------------|------------------|---------------------|
| PRETRAGA                  | Terminal                | Verifikacija | Taster         | Šifra zaposlenika | Ime i prezime    | Vrijeme             |
| Čifer angeleniker         | Stara Zgrada GI.Ulaz    | Terminal     | Pauza          | 004               | Vanja Tomić      | 16.01.2018. 14:00 🔺 |
| Silra zaposienika:        | Nova Zgrada Uprava Ulaz | Terminal     | Prijava/Odjava | 036               | Nenad Borovina   | 16.01.2018. 13:45   |
|                           | Stara Zgrada Fiz.Ulaz   | Terminal     | Prijava/Odjava | 112               | Suzana Radulović | 16.01.2018. 13:43   |
| Od vremena:               | Stara Zgrada Fiz.Ulaz   | Terminal     | Prijava/Odjava | 040               | Nenad Simić      | 16.01.2018. 13:41   |
| 1.1.2018. 00:00           | Nova Zgrada Uprava Ulaz | Terminal     | Službeni izlaz | 036               | Nenad Borovina   | 16.01.2018. 13:22   |
| Do vremena:               | Stara Zgrada GI.Ulaz    | Terminal     | Prijava/Odjava | 125               | Snježana Lazović | 16.01.2018. 13:21   |
| 22.2.2018. 00:00          | Stara Zgrada Fiz.Ulaz   | Terminal     | Službeni izlaz | 040               | Nenad Simić      | 16.01.2018. 13:21   |
| Terminal:                 | Stara Zgrada Fiz.Ulaz   | Terminal     | Službeni izlaz | 112               | Suzana Radulović | 16.01.2018. 13:21   |
| - Svi terminali - 🗸 🗸 🗸   | Stara Zgrada GI.Ulaz    | Terminal     | Službeni izlaz | 063               | Darko Obradović  | 16.01.2018. 13:01   |
|                           | Nova Zgrada Uprava Ulaz | Terminal     | Prijava/Odjava | 113               | Zorica Maravić   | 16.01.2018. 12:24   |
|                           | Stara Zgrada GI.Ulaz    | Terminal     | Prijava/Odjava | 021               | Jovana Jovović   | 16.01.2018. 12:22   |
|                           | Stara Zgrada GI.Ulaz    | Terminal     | Pauza          | 021               | Jovana Jovović   | 16.01.2018. 12:00   |
|                           | Nova Zgrada Uprava Ulaz | Terminal     | Pauza          | 113               | Zorica Maravić   | 16.01.2018. 11:56   |
|                           | Stara Zgrada Fiz.Ulaz   | Terminal     | Prijava/Odjava | 112               | Suzana Radulović | 16.01.2018. 11:43   |

# **RADNI DANI**

Pod radnim danima se podrazumijeva pregled evidentiranih radnih dana čitanjem podataka sa terminala, unos novih radnih dana kroz aplikaciju ili izmjena postojećih. Kao kod odsustava, sa lijeve strane se nalazi i brza pretraga.

Svaki pojedinačni radni dan moguće je izmjeniti klikom na dugme "Izmijeni radni dan", za slučaj da je potrebno korigovati podatke o dolasku/odlasku osobe ili podatke o dnevnim odsustvima (pauza, službeni izlaz ili privatni izlaz).

| $\bigcirc$        | 3                   | N                  | <u>e</u>                  |               | 🔗 Izmjena radnog da | ina                      |                  |                     | ×      |
|-------------------|---------------------|--------------------|---------------------------|---------------|---------------------|--------------------------|------------------|---------------------|--------|
| idaj radni dan    | Izvrši novi obračun | Izmijeni radni dan | liji<br>Izbriši radni dan |               | Šifra zaposlenika:  | 004                      | Datum (?):       | 16.1.2018.          | **<br> |
| RETRAGA           |                     | Šifra zaposlenika  | Іте                       | Prezime       | lme (?):            | Vanja                    | Vrijeme prijave: | 8:00:00             | G      |
| ifra zaposlenika: |                     | 055                | Sergej                    | Mandić        | Prezime:            | Taurié                   | Vrijeme odjave:  | 16:00:00            | G      |
|                   |                     | 008                | Nikola                    | Kovač         |                     | Tomic                    |                  |                     | _      |
|                   |                     | 071                | Anđela                    | lkić          | Smjena:             | 0001 - Prva smjena v     | Vrsta rada:      | 001 - Normalni rad  | ×      |
| ine.              |                     | 137                | Jovan                     | Gašević       |                     |                          |                  |                     |        |
|                   |                     | 121                | lvana                     | Savić         | Računaj prekov      | rremene sate u ovom danu |                  |                     |        |
| rezime:           |                     | 070                | Katarina                  | Kojić         | Virsta odrustva (2  | be                       | Od vremena: Do v | ramana              |        |
|                   |                     | 147                | Jana                      | Vranešević    | 2 - Daurza          | н<br>                    | 100000 (D) 1030  | 000 Dodai Izbriž    |        |
| Od datuma:        |                     | 004                | Vanja                     | Tomić         | 2 10020             |                          | 10:00:00         |                     |        |
| 1.1.2018.         | ä                   | 041                | Katarina                  | Savić         | Vrsta odsustva      |                          | Od vremena Do v  | remena Trajanje     |        |
| Do datuma:        |                     | 135                | Marija                    | Gašević       | Pauza               |                          | 10:00 10:30      | 00:30               |        |
| 21.2.2018.        | Ť.                  | 116                | Željko                    | Vukosavljević |                     |                          |                  |                     |        |
|                   |                     | 101                | Danilo                    | Raković       |                     |                          |                  |                     |        |
|                   |                     | 013                | Dušan                     | Lučić         |                     |                          |                  |                     |        |
|                   |                     | 062                | Danica                    | Mitrović      |                     |                          |                  |                     |        |
|                   |                     | 034                | Svjetlana                 | Cvijetić      |                     |                          |                  |                     |        |
|                   |                     | 018                | Branko                    | Miletić       |                     |                          |                  |                     |        |
|                   |                     | 048                | Siniša                    | Petrović      |                     |                          |                  | 🛇 Odustani 🧭 Potvrd | i      |
|                   |                     | 040                | Nenad                     | Simić         |                     |                          |                  |                     |        |
|                   |                     | 033                | Saša                      | Delić         |                     |                          |                  |                     |        |

Prilikom unosa ili izmjene radnog dana potrebno je unijeti sljedeće podatke:

- Zaposlenik
- Smjena u kojoj je zaposlenik radio
- Vrsta rada
- Datum radnog dana
- Vrijeme prijave
- Vrijeme odjave
- Dnevna odsustva (pauza, službeni izlaz ili privatni izlaz)

Nakon unosa podataka potrebno je kliknuti na dugme "Potvrdi".

# PRIPRAVNOSTI

Pripravnosti se dodaju klikom na dugme "Dodaj pripravnost", nakon čega se prikazuje dijalog kao na sljedećoj slici. Postupak odabira zaposlenika je kao u prethodnom primjeru. Potrebno je dodatno izabrati datum pripravnosti, kao i vrijeme početka i vrijeme završetka pripravnosti. Moguće je dodatno napisati opis/namenu. Nakon unosa podataka potrebno je kliknuti na dugme "Potvrdi".

| GA                | PRIPRAVNOSTI      |        |                    |                     |                   |                             |                   |
|-------------------|-------------------|--------|--------------------|---------------------|-------------------|-----------------------------|-------------------|
| poslenika:        | Šifra zaposlenika | Ime    | Prezime            | Početak pripavnosti | Kraj pripravnosti | Ukupno vremena pripravnosti | Opis pripravnosti |
|                   | 001               | Nikola | Nikolić            | 22.07.2017. 16:00   | 22.07.2017. 20:00 | 04:00:00                    |                   |
|                   | H                 | \$     | Dodavanje priprav  | nosti               | _                 | _                           | ×                 |
| ne:               |                   |        | Šifra zaposlenika: | 001                 |                   | Datum pripravnosti:         | 24.7.2017.        |
| atuma:            |                   |        | me (?):            | Nikola              |                   | Od vremena:                 | 16:00:00          |
| i.2017.           |                   |        | Prezime:           | Nikolić             |                   | Do vremena:                 | 20:00:00          |
| atuma:<br>2017. 🛱 |                   |        |                    |                     |                   |                             |                   |
|                   |                   |        | Onis pripravnosti: |                     |                   |                             |                   |

# **ODSUSTVA**

Odsustva se dodaju klikom na dugme "Dodaj odsustvo", nakon čega se prikazuje dijalog kao na sljedećoj slici. Unosom dijela šifre u polje "Šifra zaposlenika" ili dijela imena/prezimena u odgovarajućim poljima, otvara se padajući meni sa osobama. Što se više karaktera unosi u ova polja, sužava se lista u padajućem meniju, te se prikazuju samo oni zaposlenici koji zadovoljavaju kriterijume pretrage.

| Odsustva              |           |             |                                     |          |                  |               |                    |                      |               |
|-----------------------|-----------|-------------|-------------------------------------|----------|------------------|---------------|--------------------|----------------------|---------------|
| (+)<br>Dodaj odsustvo |           |             |                                     |          |                  |               |                    |                      |               |
| PRETRAGA              | Šifra zap | ooslenika l | me                                  | Prezime  | Početak odsustva | Kraj odsustva | Vrsta odsustva     | Ukupno dana odsustva | Opis odsustva |
| Šifra zanoslenika:    | 001       | Si          | vjetlana                            | Grujić   | 21.01.2018.      | 22.01.2018.   | 01 - Godišnji odmo | r 1                  |               |
| ene seperation        | 010       | B           | oško I                              | Petković | 21.01.2018.      | 22.01.2018.   | 01 - Godišnji odmo | n 1                  |               |
| Ime                   | 003       | D           | arko i                              | Derić    | 01.01.2018.      | 22.01.2018.   | 01 - Godišnji odmo | or 5                 |               |
|                       | 027       | D           | iragan I                            | Eskić    | 18.12.2017.      | 29.01.2018.   | 03 - Bolovanje     | 12                   |               |
| Prezime:              |           | P           | Dodavanje odsus<br>Šifra zanoslenik | itva     |                  |               | Vrsta odsustva:    | 01 - Godišnii odmor  | ×             |
| Od datuma:            |           |             | Ime (?):                            | 014      |                  |               | Od datuma:         | 21.2.2018.           | r:            |
| 21.1.2018.            | **        |             |                                     | Marina   |                  |               |                    |                      |               |
| Do datuma:            |           |             | Prezime:                            | Drljić   |                  |               | Do datuma:         | 22.2.2018.           |               |
| 21.3.2018.            |           |             |                                     |          |                  |               |                    |                      |               |
| Vrsta odsustva:       |           |             | Onis odsustva                       | 1        |                  |               |                    |                      |               |
| - Sva odsustva -      | ~         |             | 0010 00303000                       | 1        |                  |               |                    |                      |               |
|                       |           |             |                                     |          |                  |               |                    | Odustani 🤇           | 😧 Potvrdi     |
|                       |           |             |                                     |          |                  |               |                    |                      |               |

Na formi pregleda odsustava sa lijeve strane se nalazi forma za brzu pretragu, koja radi filtriranje odsustava (prikazuju se samo ona odsustva koja odgovaraju filterima).

Odsustva je moguće mijenjati i brisati. Takođe, moguće je unijeti opis odsustva prilikom unosa ili izmjene, što će biti prikazivano u izvještaju "Višednevna odsustva".

#### NAPOMENE:

- Odsustva će u izvještajima biti računata prema dodijeljenom rasporedu smjena zaposleniku. Npr, ako je dodijeljen raspored smjena zaposleniku za dane ponedjeljak-petak, biće računato 5 dana odsustva za tu sedmicu.
- Odustva neće biti računata za dane koji su evidentirani u aplikaciji kao neradni dani.

Ukupno postoji 20 izvještaja za razne namjene. Prilikom generisanja izvještaja moguće je filtrirati podatke prema dostupnim filterima: odjel (biće generisan izvještaj samo za izabrani odjel ili sve odjele), period izvještavanja itd. Svi izvještaji se mogu izvesti u sljedeće formate :

- .xlsx (Excel)
- .pdf (PDF)
- .xps (XPS)
- .csv (Comma Separated Values)
- .txt (Text)

U desnom gornjem uglu svakog izvještaja se nalaze ikonice koje omogućavaju izvezivanje u željeni format jednostavnim klikom na iste.

### DNEVNI IZVJEŠTAJ

Generiše se na dnevnom nivou. Tu su svi podaci neophodni za analizu dolazaka i odlazaka sa posla, uključujući pauze, odsustva i ukupno radno vrijeme.

#### NAPOMENA

Dnevna odsustva (pauza, službeni izlaz i privatni izlaz) se prikazuju u formatu: vrijeme prvog odsustva – vrijeme povratka sa posljednjeg odsustva (ukupno trajanje svih odsustava tog tipa u danu). Primjer – službeni izlaz: 08:00-13:00 (01:30) znači da je zaposlenik više puta izlazio u toku dana službeno, i to prvi put izašao u 08:00, posljednji put se vratio u 13:00, a ukupno bio odsutan 01:30 časova. Za detaljniji pregled dnevnih odsustava pogledajte izvještaj "Odsustva u radnom vremenu".

| 165 - Evider                | icija radnog vrem                  | nena i odsustva                           |                          |                        |                    |                            |                              |                      |                                                                             |                                         |                                 |                          |                                  |          |   |
|-----------------------------|------------------------------------|-------------------------------------------|--------------------------|------------------------|--------------------|----------------------------|------------------------------|----------------------|-----------------------------------------------------------------------------|-----------------------------------------|---------------------------------|--------------------------|----------------------------------|----------|---|
|                             | /JEŠTAJI ADN                       | MINISTRACIJA PODEŠ                        | SAVANJA                  |                        |                    |                            |                              |                      |                                                                             |                                         |                                 |                          |                                  |          |   |
| 31<br>Dnevni F<br>izvještaj | Periodični Mjeseč<br>izvještaj Osi | ni Izvještaj Izvještaj<br>aj FBiH RS rasp | Mjesečni<br>pored smjena | Rad na<br>neradne dane | Rad<br>subotom n   | Rad Ra<br>edjeljom nod     | d Prisustvo<br>su rasporeda  | izvan Prel<br>smjene | kovremeni Skraćeno Viš<br>rad Skraćeno Viš<br>prisustvo o<br>Kontrolni izvj | ednevna Neevidentir<br>dsustva odsustva | rana Kašnjenja Raniji<br>zlasci | Prekoračenja<br>pauze ra | Odsustva u<br>adnom vremenu unos | ni<br>si |   |
| ni izvje                    | eštaj                              |                                           |                          |                        |                    |                            |                              |                      |                                                                             |                                         |                                 |                          |                                  |          |   |
| Odjel:<br>- Svi odje        | li -                               |                                           | Datum:                   | . 📫                    | Generiš            | i izvještaj                |                              |                      |                                                                             |                                         |                                 |                          |                                  |          |   |
| GENERISA                    | NI IZVJEŠTAJ (Uk                   | cupno redova: 95)                         |                          |                        |                    |                            |                              |                      |                                                                             |                                         |                                 |                          | × II 🕹                           | 🛒 🔤      | N |
| Šifra<br>odjela             | Šifra<br>zaposlenika               | Ime i prezime                             | Šifra<br>smjene          | Datum                  | Vrijeme<br>prijave | Vrijeme<br>početka<br>rada | Vrijeme<br>završetka<br>rada | Vrijeme<br>odjave    | Pauza                                                                       | Službeni izlaz                          | Privatni izlaz                  | Redovnog<br>rada         | Prekovremenog<br>rada            | Napomena |   |
| 008                         | 078                                | Milovan Simetić                           | 0007                     | 05.01.2018.            | 06:45              | 07:00                      | 19:00                        | 19:00                |                                                                             |                                         |                                 | 11:15                    |                                  |          | 1 |
| 010                         | 033                                | Saša Delić                                | 0008                     | 05.01.2018.            | 18:43              | 19:00                      | 07:00                        | 07:09                |                                                                             |                                         |                                 | 11:15                    |                                  |          |   |
| 010                         | 087                                | Dragana Popović                           | 0008                     | 05.01.2018.            | 18:53              | 19:00                      | 07:00                        | 07:08                |                                                                             |                                         |                                 | 11:15                    |                                  |          |   |
| 800                         | 122                                | Anastasija Đokić                          | 0008                     | 05.01.2018.            | 18:44              | 19:00                      | 07:00                        | 07:00                |                                                                             |                                         |                                 | 11:15                    |                                  |          |   |
| 012                         | 003                                | Darko Đerić                               | 1                        | 05.01.2018.            | 06:51              | 06:51                      | 15:01                        | 15:01                |                                                                             |                                         |                                 | 07:40                    |                                  |          |   |
| 019                         | 032                                | Ivana Ećimović                            | 0001                     | 05.01.2018.            | 06:30              | 07:00                      | 15:00                        | 15:19                | 11:19 - 11:46 (00:27)                                                       |                                         |                                 | 07:30                    |                                  |          |   |
| 005                         | 006                                | Filip Krunić                              | 0001                     | 05.01.2018.            | 06:45              | 07:00                      | 15:00                        | 15:08                | 10:47 - 10:52 (00:05)                                                       |                                         |                                 | 07:30                    |                                  |          |   |
| 008                         | 025                                | Željko Gavrić                             | 0001                     | 05.01.2018.            | 06:46              | 07:00                      | 15:00                        | 15:02                |                                                                             |                                         |                                 | 07:30                    |                                  |          |   |
| 016                         | 057                                | Vanja Amović                              | 0001                     | 05.01.2018.            | 06:46              | 07:00                      | 15:00                        | 15:01                |                                                                             |                                         |                                 | 07:30                    |                                  |          |   |
| 018                         | 145                                | Nikola Dubovina                           | 0001                     | 05.01.2018.            | 06:47              | 07:00                      | 15:00                        | 15:01                | 09:00 - 09:22 (00:22)                                                       |                                         |                                 | 07:30                    |                                  |          |   |
| 009                         | 001                                | Svjetlana Grujić                          | 0001                     | 05.01.2018.            | 06:47              | 07:00                      | 15:00                        | 15:01                |                                                                             |                                         |                                 | 07:30                    |                                  |          |   |
| 003                         | 110                                | Tanja Vuković                             | 0001                     | 05.01.2018.            | 06:48              | 07:00                      | 15:00                        | 15:31                |                                                                             |                                         |                                 | 07:30                    |                                  |          |   |
| 018                         | 148                                | Dragana Vujadinović                       | 0001                     | 05.01.2018.            | 06:48              | 07:00                      | 15:00                        | 15:04                |                                                                             |                                         |                                 | 07:30                    |                                  |          |   |
| 016                         | 134                                | Dejana Lučić                              | 0001                     | 05.01.2018.            | 06:50              | 07:00                      | 15:00                        | 15:18                |                                                                             |                                         |                                 | 07:30                    |                                  |          |   |
| 014                         | 158                                | Ivan Miličević                            | 0001                     | 05.01.2018.            | 06:50              | 07:00                      | 15:00                        | 15:00                |                                                                             |                                         |                                 | 07:30                    |                                  |          |   |
| 002                         | 143                                | Milica Marjanović                         | 0001                     | 05.01.2018.            | 06:51              | 07:00                      | 15:00                        | 16:06                | 11:13 - 11:42 (00:29)                                                       |                                         |                                 | 07:30                    |                                  |          |   |
|                             |                                    |                                           |                          |                        |                    |                            |                              |                      |                                                                             |                                         |                                 |                          |                                  |          |   |

# MJESEČNI IZVJEŠTAJ

# Generiše sumarni mjesečni izvještaj u satima ili minutama.

| GENERISA        | ANI IZVJEŠTAJ (Uk    | upno redova: 162)   |                           |                |                  |                 |           |             |       |                |                |   |
|-----------------|----------------------|---------------------|---------------------------|----------------|------------------|-----------------|-----------|-------------|-------|----------------|----------------|---|
| Šifra<br>odjela | Šifra<br>zaposlenika | lme i prezime       | Rad na<br>neradne<br>dane | Rad<br>subotom | Rad<br>nedjeljom | Normalni<br>rad | Noćni rad | Pripravnost | Pauza | Službeni izlaz | Privatni izlaz |   |
| 010             | 119                  | Nikola Simić        | 12                        | 12             | 17               | 90              | 32        | 0           | 0     | 0              | 0              | ( |
| 800             | 023                  | Andrej Mumović      | 12                        | 12             | 17               | 90              | 32        | 0           | 0     | 0              | 0              | 0 |
| 010             | 066                  | Bojana Matić        | 16                        | 17             | 12               | 90              | 31        | 0           | 0     | 0              | 0              | 0 |
| 010             | 022                  | Aleksandar Marković | 12                        | 12             | 17               | 90              | 32        | 0           | 0     | 0              | 0              | ( |
| 007             | 041                  | Katarina Savić      | 0                         | 0              | 0                | 9               | 0         | 0           | 0     | 0              | 0              | 1 |
| 002             | 140                  | Dajana Nastić       | 12                        | 12             | 17               | 89              | 32        | 0           | 0     | 0              | 0              | ( |
| 011             | 120                  | Zoran Savčić        | 12                        | 12             | 17               | 86              | 32        | 0           | 0     | 0              | 0              | 1 |
| 010             | 087                  | Dragana Popović     | 12                        | 12             | 7                | 81              | 32        | 0           | 0     | 0              | 0              | ( |
| 010             | 061                  | Milica Petrović     | 14                        | 17             | 12               | 80              | 24        | 0           | 1     | 0              | 0              | 1 |
| 019             | 052                  | Sandra Vasić        | 0                         | 0              | 0                | 8               | 0         | 0           | 6     | 0              | 0              | ( |
| 010             | 126                  | Maja Mrkajić        | 0                         | 12             | 17               | 78              | 32        | 0           | 0     | 0              | 0              | 1 |
| 010             | 059                  | Vesna Ašonja        | 0                         | 7              | 11               | 78              | 24        | 0           | 1     | 0              | 0              | ( |
| 002             | 060                  | Nikolina Šušić      | 0                         | 7              | 12               | 78              | 24        | 0           | 1     | 0              | 0              | 1 |
| 011             | 012                  | Zorica Kešelj       | 5                         | 17             | 12               | 76              | 32        | 0           | 0     | 0              | 0              | ( |
| 003             | 036                  | Nenad Borovina      | 0                         | 0              | 0                | 73              | 0         | 0           | 3     | 0              | 0              | 0 |
| 019             | 099                  | Miljan Jerkić       | 0                         | 0              | 0                | 71              | 0         | 0           | 1     | 0              | 0              | ( |
| 005             | 038                  | Nemanja Đukanović   | 0                         | 0              | 0                | 71              | 0         | 0           | 0     | 0              | 0              | 1 |
| 002             | 113                  | Zorica Maravić      | 0                         | 0              | 0                | 71              | 0         | 0           | 4     | 0              | 0              | 0 |
| 005             | 006                  | Filip Krunić        | 0                         | 0              | 0                | 71              | 0         | 0           | 0     | 0              | 0              | 0 |
| 016             | 109                  | Stefan Planinčić    | 0                         | 0              | 0                | 71              | 0         | 0           | 0     | 0              | 0              | ( |
| 005             | 048                  | Siniša Petrović     | 0                         | 0              | 0                | 71              | 0         | 0           | 0     | 0              | 0              | 1 |
| 003             | 085                  | Dragan Adžić        | 0                         | 0              | 0                | 70              | 0         | 0           | 3     | 0              | 0              | ( |
| 003             | 100                  | Uroš Jović          | 0                         | 0              | 0                | 70              | 0         | 0           | 3     | 0              | 0              | 1 |

# MJESEČNI IZVJEŠTAJ FBIH

Mjesečni izvještaj FBiH je u potpunosti prilagođen zakonskoj regulativi (**Pravilnik o sadržaju i načinu vođenja evidencije o radnicima i drugim licima angažovanim na radu**, Službene novine Federacije BiH, broj 03-02/3-2180/16, izdatim 11. novembra 2016. godine).

| Šifra zap     | oslenika:          |                 | Ime:              |             | Prezime:                       |                           | Mjesec:                 |                                    |                                   |                       |
|---------------|--------------------|-----------------|-------------------|-------------|--------------------------------|---------------------------|-------------------------|------------------------------------|-----------------------------------|-----------------------|
| 001           |                    |                 | Svjetlana         |             | Grujić                         |                           | jan 2018.               | Generiš                            | i izvještaj l:                    | zvezi izvještaje za o |
|               |                    |                 |                   |             |                                |                           |                         |                                    |                                   |                       |
| GENERI        | SANI IZVJEŠTA      | J (Ukupno re    | dova: 23)         |             |                                |                           |                         |                                    | × 🗉 岁                             | 🛒 🖾 🖬                 |
| Redni<br>broj | Datum u<br>mjesecu | Početak<br>rada | Završetak<br>rada | Prekid rada | Ukupno dnevno<br>radno vrijeme | Vrijeme<br>terenskog rada | Vrijeme<br>pripravnosti | Vrijeme<br>neprisustva na<br>poslu | Ostali podaci o<br>radnom vremenu | Ukupno radnih<br>sati |
| 01.           | 01.01.2018.        |                 |                   |             |                                |                           |                         |                                    | 6 - Neradni dan                   |                       |
| 02.           | 02.01.2018.        |                 |                   |             |                                |                           |                         |                                    | 6 - Neradni dan                   |                       |
| 03.           | 03.01.2018.        | 07:00           | 15:00             |             | 07:30                          |                           |                         |                                    |                                   | 07:30                 |
| 04.           | 04.01.2018.        | 07:00           | 15:00             |             | 07:30                          |                           |                         |                                    |                                   | 07:30                 |
| 05.           | 05.01.2018.        | 07:00           | 15:00             |             | 07:30                          |                           |                         |                                    |                                   | 07:30                 |
| 06.           | 08.01.2018.        | 07:00           | 15:00             |             | 07:30                          |                           |                         |                                    |                                   | 07:30                 |
| 07.           | 09.01.2018.        | 07:00           | 15:00             |             | 07:30                          |                           |                         |                                    |                                   | 07:30                 |
| 08.           | 10.01.2018.        | 07:00           | 11:05             |             | 07:30                          |                           |                         |                                    |                                   | 03:35                 |
| 09.           | 11.01.2018.        | 07:00           | 15:00             |             | 07:30                          |                           |                         |                                    |                                   | 07:30                 |
| 10.           | 12.01.2018.        | 07:00           | 15:00             |             | 07:30                          |                           |                         |                                    |                                   | 07:30                 |
| 11.           | 15.01.2018.        | 07:00           | 15:00             |             | 07:30                          |                           |                         |                                    |                                   | 07:30                 |
| 12.           | 16.01.2018.        |                 |                   |             | 07:30                          |                           |                         | 01 - 07:30                         |                                   |                       |
| 13.           | 17.01.2018.        |                 |                   |             | 07:30                          |                           |                         | 01 - 07:30                         |                                   |                       |
| 14.           | 18.01.2018.        |                 |                   |             | 07:30                          |                           |                         | 01 - 07:30                         |                                   |                       |
| 15.           | 19.01.2018.        |                 |                   |             | 07:30                          |                           |                         | 01 - 07:30                         |                                   |                       |
| 16.           | 22.01.2018.        |                 |                   |             | 07:30                          |                           |                         | 01 - 07:30                         |                                   |                       |
| 17.           | 23.01.2018.        |                 |                   |             | 07:30                          |                           |                         | 01 - 07:30                         |                                   |                       |
| 18.           | 24.01.2018.        |                 |                   |             | 07:30                          |                           |                         | 01 - 07:30                         |                                   |                       |
| 19.           | 25.01.2018.        |                 |                   |             | 07:30                          |                           |                         | 01 - 07:30                         |                                   |                       |
| 20.           | 26.01.2018.        |                 |                   |             | 07:30                          |                           |                         | 01 - 07:30                         |                                   |                       |
| 21.           | 29.01.2018.        |                 |                   |             | 07:30                          |                           |                         | 01 - 07:30                         |                                   |                       |
| 22.           | 30.01.2018.        |                 |                   |             | 07:30                          |                           |                         | 01 - 07-30                         |                                   |                       |

# MJESEČNI IZVJEŠTAJ RS

Mjesečni izvještaj RS je u potpunosti prilagođen zakonskoj regulativi (**Pravilnik o vođenju evidencije i prisustvu radnika i odsustvima**, Službeni glasnik Republike Srpske, broj 40/16 od 20.05.2016. godine.)

| ljesečni     | izvještaj -          | Republ          | ika Srpsk         | а                        |          |                     |                        |              |           |             |                 |                           |                            |                         |                     |                       | UČITAVANJE                                    | PODATAKA SA TE<br>o             | RMINA |
|--------------|----------------------|-----------------|-------------------|--------------------------|----------|---------------------|------------------------|--------------|-----------|-------------|-----------------|---------------------------|----------------------------|-------------------------|---------------------|-----------------------|-----------------------------------------------|---------------------------------|-------|
| Šifra z      | aposlenika:          |                 | Ime:              |                          | Pre      | zime:               | N                      | ljesec:      |           |             |                 |                           |                            |                         |                     |                       |                                               |                                 |       |
| 001          |                      |                 | Svjetlana         |                          | Gri      | ujić                | je                     | in 2018. 📋   | Generiš   | i izvještaj | Izvezi izvješta | aje za odjel              |                            |                         |                     |                       |                                               |                                 |       |
|              |                      |                 |                   |                          |          |                     |                        |              |           |             |                 |                           |                            |                         |                     |                       |                                               |                                 |       |
| GENE         | RISANI IZVJEŠT/      | U (Ukupno re    | dova: 23)         |                          |          |                     |                        |              |           |             |                 |                           |                            |                         |                     |                       | ×                                             | <u>175</u> CT                   |       |
| Redr<br>broj | i Datum u<br>mjesecu | Početak<br>rada | Završetak<br>rada | Redovno<br>radno vrijeme | Rad noću | Prekovremeni<br>rad | Rad na dan<br>praznika | Terenski rad | Dežurstvo | Pripravnost | Odmor           | Neradni dani<br>- praznik | Privremena<br>nesposobnost | Porodiljsko<br>odsustvo | Plaćeno<br>odsustvo | Neplaćeno<br>odsustvo | Odsustvo sa<br>rada bez<br>krivice<br>radnika | Odsustvo po<br>drugom<br>osnovu |       |
| 01.          | 01.01.2018.          |                 |                   |                          |          |                     |                        |              |           |             |                 | 07:30                     |                            |                         |                     |                       |                                               |                                 |       |
| 02.          | 02.01.2018.          |                 |                   |                          |          |                     |                        |              |           |             |                 | 07:30                     |                            |                         |                     |                       |                                               |                                 |       |
| 03.          | 03.01.2018.          | 07:00           | 15:00             | 07:30                    |          |                     |                        |              |           |             |                 |                           |                            |                         |                     |                       |                                               |                                 |       |
| 04.          | 04.01.2018.          | 07:00           | 15:00             | 07:30                    |          |                     |                        |              |           |             |                 |                           |                            |                         |                     |                       |                                               |                                 |       |
| 05.          | 05.01.2018.          | 07:00           | 15:00             | 07:30                    |          |                     |                        |              |           |             |                 |                           |                            |                         |                     |                       |                                               |                                 |       |
| 06.          | 08.01.2018.          | 07:00           | 15:00             | 07:30                    |          |                     |                        |              |           |             |                 |                           |                            |                         |                     |                       |                                               |                                 |       |
| 07.          | 09.01.2018.          | 07:00           | 15:00             | 07:30                    |          |                     |                        |              |           |             |                 |                           |                            |                         |                     |                       |                                               |                                 |       |
| 08.          | 10.01.2018.          | 07:00           | 11:05             | 03:35                    |          |                     |                        |              |           |             |                 |                           |                            |                         |                     |                       |                                               |                                 |       |
| 09.          | 11.01.2018.          | 07:00           | 15:00             | 07:30                    |          |                     |                        |              |           |             |                 |                           |                            |                         |                     |                       |                                               |                                 |       |
| 10.          | 12.01.2018.          | 07:00           | 15:00             | 07:30                    |          |                     |                        |              |           |             |                 |                           |                            |                         |                     |                       |                                               |                                 |       |
| 11.          | 15.01.2018.          | 07:00           | 15:00             | 07:30                    |          |                     |                        |              |           |             |                 |                           |                            |                         |                     |                       |                                               |                                 |       |
| 12.          | 16.01.2018.          |                 |                   |                          |          |                     |                        |              |           |             | 07:30           |                           |                            |                         |                     |                       |                                               |                                 |       |
| 13.          | 17.01.2018.          |                 |                   |                          |          |                     |                        |              |           |             | 07:30           |                           |                            |                         |                     |                       |                                               |                                 |       |
| 14.          | 18.01.2018.          |                 |                   |                          |          |                     |                        |              |           |             | 07:30           |                           |                            |                         |                     |                       |                                               |                                 |       |
| 15.          | 19.01.2018.          |                 |                   |                          |          |                     |                        |              |           |             | 07:30           |                           |                            |                         |                     |                       |                                               |                                 |       |
| 16.          | 22.01.2018.          |                 |                   |                          |          |                     |                        |              |           |             | 07:30           |                           |                            |                         |                     |                       |                                               |                                 |       |
| 17.          | 23.01.2018.          |                 |                   |                          |          |                     |                        |              |           |             | 07:30           |                           |                            |                         |                     |                       |                                               |                                 |       |
| 18.          | 24.01.2018.          |                 |                   |                          |          |                     |                        |              |           |             | 07:30           |                           |                            |                         |                     |                       |                                               |                                 |       |
| 19.          | 25.01.2018.          |                 |                   |                          |          |                     |                        |              |           |             | 07:30           |                           |                            |                         |                     |                       |                                               |                                 |       |
| 20.          | 26.01.2018.          |                 |                   |                          |          |                     |                        |              |           |             | 07:30           |                           |                            |                         |                     |                       |                                               |                                 |       |
| 21.          | 29.01.2018.          |                 |                   |                          |          |                     |                        |              |           |             | 07:30           |                           |                            |                         |                     |                       |                                               |                                 |       |
| 22.          | 30.01.2018.          |                 |                   |                          |          |                     |                        |              |           |             | 07:30           |                           |                            |                         |                     |                       |                                               |                                 |       |
| 23.          | 31.01.2018.          |                 |                   |                          |          |                     |                        |              |           |             | 07:30           |                           |                            |                         |                     |                       |                                               |                                 | ۳     |

# MJESEČNI RASPORED SMJENA

U ovom izvještaju je vidljiv raspored smjena dodijeljen zaposlenicima.

| jesečni           | raspored         | smjena                  |   |                          |          |       |              |          |        |          |            |        |     |          |     |            |         |     |         |     |        |
|-------------------|------------------|-------------------------|---|--------------------------|----------|-------|--------------|----------|--------|----------|------------|--------|-----|----------|-----|------------|---------|-----|---------|-----|--------|
| Odjel:<br>- Svi o | djeli -          |                         | ~ | Mjesec:<br>jan 2018. 🛛 🛗 |          | G     | Generiši izv | ještaj   |        |          |            |        |     |          |     |            |         |     |         |     |        |
| GENER             | RISANI IZVJEŠTA  | AJ (Ukupno redova: 161) |   |                          |          |       |              |          |        |          |            |        |     |          |     |            |         |     |         |     |        |
| Redni<br>broj     | Šifra<br>radnika | Radnik                  | 1 | 2                        | 3        |       | 4            | 5        | 6      |          | 7          | 8      |     | 9        |     | 10         | 11      |     | 12      |     | 13     |
| 001.              | 001              | Svjetlana Grujić        | P | P                        | 0001 - 0 | 001 0 | 0001 - 001   | 0001 - 0 | 01     |          |            | 0001 · | 001 | 0001 - ( | 001 | 0001 - 001 | 0001 -  | 001 | 0001 -  | 001 |        |
| 002.              | 002              | Aleksandar Lelek        | P | P                        | 0001 - ( | 001 0 | 0001 - 001   | 0001 - 0 | 01     |          |            | 0001   | 001 | 0001 - ( | 001 | 0001 - 001 | 0001 -  | 001 | 0001 -  | 001 |        |
| 003.              | 003              | Darko Đerić             | P | P                        | 0        | 1     | 1 - 001      | 1 - 001  |        |          |            | 1 - 00 | 1   | 1 - 001  |     | 1 - 001    | 1 - 001 |     | 1 - 001 | 1   |        |
| 004.              | 004              | Vanja Tomić             | P | P                        | 0001 - ( | 001 0 | 0001 - 001   | 0001 - 0 | 01     |          |            | 0001   | 001 | 0001 - ( | 001 | 0001 - 001 | 0001 -  | 001 | 0001 -  | 001 |        |
| 005.              | 005              | Ljubiša Trifković       | P | Р                        | 0001 - ( | 001 0 | 0001 - 001   | 0001 - 0 | 01     |          |            | 0001   | 001 | 0001 - ( | 001 | 0001 - 001 | 0001 -  | 001 | 0001 -  | 001 |        |
| 006.              | 006              | Filip Krunić            | P | P                        | 0001 - ( | 001 0 | 0001 - 001   | 0001 - 0 | 01     |          |            | 0001   | 001 | 0001 - ( | 001 | 0001 - 001 | 0001 -  | 001 | 0001 -  | 001 |        |
| 007.              | 007              | Dragana Rajić           | P | P                        | 0007 - 0 | 001 0 | 0008 - 001   |          |        |          | 0007 - 001 | 8000   | 001 |          |     |            | 0007 -  | 001 | - 8000  | 001 |        |
| 008.              | 008              | Nikola Kovač            | P | P                        | 0008 - 0 | 001   |              |          | 000    | 07 - 001 | 0008 - 001 | 8000   | 001 |          |     | 0007 - 001 | - 8000  | 001 | - 8000  | 001 |        |
| 009.              | 009              | Ana Ognjanović          | P | P                        | 0001 - ( | 001 0 | 0001 - 001   | 0001 - 0 | 01     |          |            | 0001   | 001 | 0001 - ( | 001 | 0001 - 001 | 0001 -  | 001 | 0001 -  | 001 |        |
| 010.              | 010              | Boško Petković          | P | Р                        | 0001 - ( | 001 0 | 0001 - 001   | 0001 - 0 | 01     |          |            | 0001   | 001 | 0001 - ( | 001 | 0001 - 001 | 0001 -  | 001 | 0001 -  | 001 |        |
| 011.              | 011              | Darko Jokić             | P | P                        | 0001 - ( | 001 0 | 0001 - 001   | 0001 - 0 | 01     |          |            | 0001   | 001 | 0001 - ( | 001 | 0001 - 001 | 0001 -  | 001 | 0001 -  | 001 |        |
| 012.              | 012              | Zorica Kešelj           | P | 0008 - 001               |          |       |              | 0007 - 0 | 01 000 | 8 - 001  |            |        |     | 0007 - ( | 001 | 0008 - 001 |         |     |         |     | 0007 - |
| 013.              | 013              | Dušan Lučić             | P | P                        | 0004 - ( | 001 0 | 0004 - 001   | 0004 - 0 | 01     |          |            | 0004   | 001 | 0004 - ( | 001 | 0004 - 001 | 0004 -  | 001 | 0004 -  | 001 |        |
| 014.              | 014              | Marina Drljić           | P | P                        | 0001 - 0 | 001 0 | 0001 - 001   | 0001 - 0 | 01     |          |            | 0001   | 001 | 0001 - ( | 001 | 0001 - 001 | 0001 -  | 001 | 0001 -  | 001 |        |
| 015.              | 015              | Miloš Perišić           | P | P                        | 0001 - 0 | 001 0 | 0001 - 001   | 0001 - 0 | 01     |          |            | 0001   | 001 | 0001 - ( | 001 | 0001 - 001 | 0001 -  | 001 | 0001 -  | 001 |        |

U redovima su prikazani šifre radnika i imena i prezima zaposlenika, a u kolonama redni brojevi dana u mjesecu. U presjeku radnika i rednog broja dana u mjesecu prikazana je ćelija koja ima sljedeće značenje: šifra smjene i vrsta rada, prazno – neradni dan, O – odsustvo, P - praznik. *Postojanje mjesečnog rasporeda smjena je zakonska obaveza.* 

# RAD NA NERADNE DANE

Za izabrani period izvještaj prikazuje zaposlenike koji su radili tokom dana evidentiranih u aplikaciji kao neradni dani.

### RAD SUBOTOM

Za izabrani period izvještaj prikazuje zaposlenike koji su radili subotom.

#### RAD NEDJELJOM

Za izabrani period izvještaj prikazuje zaposlenike koji su radili nedjeljom.

#### RAD NOĆU

Za izabrani period izvještaj prikazuje zaposlenike koji su radili noću (noćnim radom se smatra period podešen u aplikaciji).

#### PREKOVREMENO PRISUSTVO

Za izabrani period izvještaj prikazuje zaposlenike po danima kada su radili više od propisanih sati u definisanim smjenama.

### SKRAĆENO PRISUSTVO

Za izabrani period izvještaj prikazuje zaposlenike po danima kada su radili manje od propisanih sati u definisanim smjenama.

## <u>VIŠEDNEVNA ODSUSTVA</u>

Za odabrani period moguće je još filtrirati i vrstu odsustva. Izvještaj prikazuje podatke o višednevnim odsustvima

| Odjel:<br>- Svi odje               | li -                                |                                                                    | Vrsta odsustva:<br>- Sva odsustva -                                              |                                                          | v                                                        | Od datuma:        | Do datuma:<br>21.2.2018. | Generiši izvještaj |   |          |     |     |  |
|------------------------------------|-------------------------------------|--------------------------------------------------------------------|----------------------------------------------------------------------------------|----------------------------------------------------------|----------------------------------------------------------|-------------------|--------------------------|--------------------|---|----------|-----|-----|--|
| GENERISA                           | NI IZVJEŠTAJ (Uk                    | upno redova: 5)                                                    |                                                                                  |                                                          |                                                          |                   |                          |                    | × | A<br>Pot | TPS | CSV |  |
| Šifra                              | Šifra                               | Ime i prezime                                                      | Vrsta odsustva                                                                   | Početak odsustva                                         | Kraj odsustva                                            | Ukupno dana       | Opis odsustva            |                    |   |          |     |     |  |
| odjela                             | zaposlenika                         |                                                                    |                                                                                  |                                                          |                                                          | ousustva          |                          |                    |   |          |     |     |  |
| odjela<br>007                      | zaposlenika<br>014                  | Marina Drljić                                                      | 01 - Godišnji odm                                                                | 21.02.2018.                                              | 22.02.2018.                                              | 2                 |                          |                    |   |          |     |     |  |
| odjela<br>007<br>019               | 014<br>010                          | Marina Drljić<br>Boško Petković                                    | 01 - Godišnji odm<br>01 - Godišnji odm                                           | 21.02.2018.<br>21.01.2018.                               | 22.02.2018.<br>22.01.2018.                               | 2<br>1            |                          |                    |   |          |     |     |  |
| odjela<br>007<br>019<br>009        | 2aposlenika<br>014<br>010<br>001    | Marina Drljić<br>Boško Petković<br>Svjetlana Grujić                | 01 - Godišnji odm<br>01 - Godišnji odm<br>01 - Godišnji odm                      | 21.02.2018.<br>21.01.2018.<br>15.01.2018.                | 22.02.2018.<br>22.01.2018.<br>31.01.2018.                | 2<br>1<br>12      |                          |                    |   |          |     |     |  |
| odjela<br>007<br>019<br>009<br>012 | zaposlenika   014   010   001   003 | Marina Drljić<br>Boško Petković<br>Svjetlana Grujić<br>Darko Đerić | 01 - Godišnji odm<br>01 - Godišnji odm<br>01 - Godišnji odm<br>01 - Godišnji odm | 21.02.2018.<br>21.01.2018.<br>15.01.2018.<br>01.01.2018. | 22.02.2018.<br>22.01.2018.<br>31.01.2018.<br>22.01.2018. | 2<br>1<br>12<br>5 |                          |                    |   |          |     |     |  |

# <u>RUČNI UNOSI</u>

Izvještaj prikazuje sve ručne unose ili izmjene koje su evidentirane kroz aplikaciju.

#### <u>KAŠNJENJA</u>

Za odabrani period izvještaj prikazuje zaposlenike po danima kada su kasnili na posao.

#### RANIJI IZLASCI

Za izabrani period izvještaj prikazuje dane kada su zaposlenici izlazili ranije sa posla.

#### PREKORAČENJA PAUZE

Za izabrani period izvještaj prikazuje zaposlenike koji su povrijedili pravilo pauze: izlazak prije podešenog vremena, povratak poslije podešenog vremena i zadržavanje duže od podešenog vremena pauze.

### NEEVIDENTIRANA ODSUSTVA

Za odabrani period izvještaj prikazuje neevidentirana odustva, odnosno dane kada se zaposlenici nisu evidentirali, a u aplikaciji odsustvo nije zabilježeno (godišnji odmor, bolovanje i sl).

| Izvješ | staj o ne                | evidentira           | anim odsustvima  |                                                                                                    |              |               |
|--------|--------------------------|----------------------|------------------|----------------------------------------------------------------------------------------------------|--------------|---------------|
|        | Odjel:<br>- Svi odjeli - |                      | ~<br>            | Od datuma: Do datuma:   25.12.2017. Image: Compare the second second sec | Generiši izv | ještaj        |
|        | GENERISANI               | IZVJEŠTAJ (Uku       | upno redova: 97) | E                                                                                                    |              | <b>1</b>      |
|        | Šifra<br>odjela          | Šifra<br>zaposlenika | lme i prezime    | Smjena                                                                                                    | Datum        | Dan           |
|        | 015                      | 002                  | Aleksandar Lelek | 0001 - Prva smjena                                                                                                    | 25.12.2017.  | Ponedjeljak 🔺 |
|        | 005                      | 093                  | Gorica Mirković  | 0001 - Prva smjena                                                                                                    | 28.12.2017.  | Četvrtak      |
|        | 004                      | 090                  | Jelena Petrović  | 0001 - Prva smjena                                                                                                    | 28.12.2017.  | Četvrtak      |
|        | 007                      | 072                  | Igor Panić       | 0001 - Prva smjena                                                                                                    | 28.12.2017.  | Četvrtak      |
|        | 004                      | 058                  | Milica Jovović   | 0001 - Prva smjena                                                                                                    | 28.12.2017.  | Četvrtak      |
|        | 008                      | 045                  | Teodora Ćajić    | 0001 - Prva smjena                                                                                                    | 28.12.2017.  | Četvrtak      |
|        | 004                      | 044                  | Milica Samardžić | 0001 - Prva smjena                                                                                                    | 28.12.2017.  | Četvrtak      |
|        | 004                      | 026                  | Nada Čolović     | 0001 - Prva smjena                                                                                                    | 28.12.2017.  | Četvrtak      |
|        | 001                      | 021                  | Jovana Jovović   | 0001 - Prva smjena                                                                                                    | 28.12.2017.  | Četvrtak      |
|        | 005                      | 103                  | Jelena Mujić     | 0001 - Prva smjena                                                                                                    | 28.12.2017.  | Četvrtak      |
|        | 007                      | 016                  | Žana Mitrović    | 0001 - Prva smjena                                                                                                    | 28.12.2017.  | Četvrtak      |

# ODSUSTVA U RADNOM VREMENU

Izvještaj prikazuje detaljan pregled odsustava u toku radnog vremena (pauza, službeni izlaz ili privatni izlaz) – vrijeme početka, vrijeme završetka, trajanje odsustva i vrstu odsustva za svakog zaposlenika zasebno.

| Odjel:          |                      |                    | Vrsta odsustva:    | Od datu            | ma: Do datum      | a:                |                |
|-----------------|----------------------|--------------------|--------------------|--------------------|-------------------|-------------------|----------------|
| - Svi odje      | li -                 | ~                  | - Sva odsustva -   | ~ 25.12.20         | 17. 🛱 29.12.201   | 7. 🖬 Gene         | riši izvještaj |
| GENERISA        | ANI IZVJEŠTAJ (Uk    | tupno redova: 103) |                    |                    |                   | XII 🕌 🛒           | CSV            |
| Šifra<br>odjela | Šifra<br>zaposlenika | Ime i prezime      | Smjena             | Vrsta odsustva     | Početak odsustva  | Kraj odsustva     | Trajanje       |
| 018             | 145                  | Nikola Dubovina    | 0001 - Prva smjena | 2 - Pauza          | 25.12.2017. 09:00 | 25.12.2017. 09:25 | 00:25          |
| 003             | 085                  | Dragan Adžić       | 0001 - Prva smjena | 2 - Pauza          | 25.12.2017. 09:56 | 25.12.2017. 10:25 | 00:29          |
| 012             | 067                  | Mirko Spasojević   | 0001 - Prva smjena | 2 - Pauza          | 25.12.2017. 10:00 | 25.12.2017. 10:26 | 00:26          |
| 012             | 043                  | Ljiljana Abazović  | 0001 - Prva smjena | 2 - Pauza          | 25.12.2017. 10:02 | 25.12.2017. 10:26 | 00:24          |
| 018             | 136                  | Marko Petrušić     | 0001 - Prva smjena | 2 - Pauza          | 25.12.2017. 10:02 | 25.12.2017. 10:26 | 00:24          |
| 003             | 100                  | Uroš Jović         | 0001 - Prva smjena | 2 - Pauza          | 25.12.2017. 10:08 | 25.12.2017. 10:30 | 00:22          |
| 005             | 006                  | Filip Krunić       | 0001 - Prva smjena | 2 - Pauza          | 25.12.2017. 10:29 | 25.12.2017. 10:35 | 00:06          |
| 016             | 118                  | Marko Nešković     | 0001 - Prva smjena | 2 - Pauza          | 25.12.2017. 10:37 | 25.12.2017. 10:51 | 00:14          |
| 005             | 144                  | Slavica Jolović    | 0001 - Prva smjena | 2 - Pauza          | 25.12.2017. 10:48 | 25.12.2017. 10:53 | 00:05          |
| 002             | 143                  | Milica Marjanović  | 0001 - Prva smjena | 2 - Pauza          | 25.12.2017. 10:53 | 25.12.2017. 11:21 | 00:28          |
| 003             | 036                  | Nenad Borovina     | 0001 - Prva smjena | 2 - Pauza          | 25.12.2017. 10:53 | 25.12.2017. 11:21 | 00:28          |
| 005             | 048                  | Siniša Petrović    | 0001 - Prva smjena | 2 - Pauza          | 25.12.2017. 11:11 | 25.12.2017. 11:26 | 00:15          |
| 015             | 131                  | Branka Ristić      | 0001 - Prva smjena | 2 - Pauza          | 25.12.2017. 10:57 | 25.12.2017. 11:28 | 00:31          |
| 005             | 038                  | Nemanja Đukanović  | 0001 - Prva smjena | 2 - Pauza          | 25.12.2017. 11:07 | 25.12.2017. 11:29 | 00:22          |
| 003             | 005                  | Ljubiša Trifković  | 0001 - Prva smjena | 3 - Službeni izlaz | 25.12.2017. 11:11 | 25.12.2017. 11:41 | 00:30          |
| 002             | 140                  | Dajana Nastić      | 0007 - Turnus dan  | 2 - Pauza          | 25.12.2017. 11:29 | 25.12.2017. 11:54 | 00:25          |